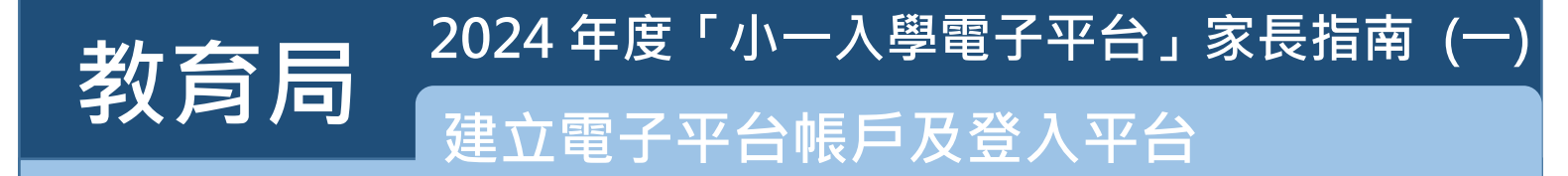

登記成為「小一入學電子平台」用戶並以「智方便+」流動應用程式綁定帳戶的家長,可透過電子平台 為子女遞交小一入學申請及查閱自行分配學位及統一派位結果。以「智方便」綁定帳戶的家長,則可 透過電子平台查閱有關結果。

## 注意事項

- (1) 一般而言·在家長 / 監護人建立帳戶後 (即家長 / 監護人以其「智方便+」/「智方便」戶口綁 定申請兒童的「小一入學電子平台」帳戶)·帳戶的連繫便不能更改。
- (2) 如家長/監護人以紙本方式遞交「小一入學申請表」後,才註冊「小一入學電子平台」帳戶,有關 申請兒童的申請須與在「小一入學申請表」上簽署的「家長 / 監護人」 綁定。
- (3)家長如有多於一名子女參加同一年度的小一派位·應先以其中一名子女的資料建立電子平台帳戶, 然後再加入其餘申請兒童至該帳戶,無需重覆登記。

## 建立 2024 年度電子平台帳戶程序

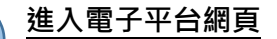

1

| <b>新用戶</b><br><sup>所有小一人學爾子平会網上表格必要以「銀方傳+ ,進行</sup> | 現有用戶    |
|-----------------------------------------------------|---------|
| 數碼簽署。請點擊以下"建立帳戶"按鈕以透過「智方便」以<br>建立小一入學電子平台帳戶。        | 📔 智方便登入 |
| 👔 建立帳戶                                              | 了解更多 >  |
| 100 to to to to to to to to to to to to to          |         |

- 家長可由 2023 年 9 月中旬起,以電腦或手機瀏覽器進入小一入學電子平台網頁 (https://epoa.edb.gov.hk)以建立帳戶 (須以「智方便+」/「智方便」 綁定帳戶)。
- 進入平台頁面後,在「新用戶」下方,點擊"建立帳戶"。

2024年度「小一入學電子平台」家長指南(一) 教育局 建立電子平台帳戶及登入平台 使用「智方便」登入 2 使用電腦瀏覽器 使用手提電話瀏覽器 在手提電話開啟「智方便」流動 (i) .... 應用程式並登入「智方便」 瀏覽器會自動連繫至手提電話「智 點擊「智方便」"掃描二維碼" (ii) 方便」流動應用程式,並登入「智方 按鈕 便」 (iii) 掃描電腦瀏覽器上的二維碼 (iv) 成功掃描後會出現 0 電腦屏幕 註: 如家長在手提電話利用「智方便」流動應用 程式直接登入「小一入學電子平台」 <sup>,</sup>必須以 Chrome 作為 Android 系統的預設瀏覽器,或 以 Safari 作為 iOS 系統的預設瀏覽器(非私密瀏 👔 智方便 🌐 繁體中文 🗸 覽模式)。 < 返回網上服務 使用智方便登入: 1. 請在手機開啟智方便應用程式 2. 點擊智方便掃描按鈕 ── 掃描二維碼 (QR Code) 3. 掃描二維碼

| <b>電腦屏幕</b><br>授權「智方便」提供個人資料                                                                                                    | 4                                                                                                    |
|----------------------------------------------------------------------------------------------------|----------------------------------------------------------------------------------------------------|
| 歡迎你透過「智方便」登入小一入學<br>星你首欢透過「智方便」登入小一入學電子平台,系統將要求「智方便」<br>● 姓名(供文)<br>● 姓名(中文)<br>● 身份證號碼<br>● 出生日期                                                                                  | 電子平台<br>」提供以下個人資料,以便為您開立新帳號:                                                                                                    |
| <b>以</b> 首方即國人員科<br>取消                                                                                                    | 授權「智方便」提供個人資料         請按照以下步蹑:         1.開啟你手機上的「智方便」流動應用程式         2.點擊「繼續授權」         3.點擊「確定」以完成授權                                |
| <ul> <li>進入「授權『智方便』提供個人]</li> <li>輸入並確認家長/監護人的電郵地址,</li> </ul>                                                                                                    | 資料」頁面後‧點擊「智方便個人資料」按鈕以繼續。<br><u>以啟動帳戶</u>                                                                                            |
| <ul> <li>進入「授權『智方便』提供個人]</li> <li>         · 進入「授權『智方便』提供個人]     </li> <li>         · 輸入並確認家長/監護人的電郵地址·     </li> <li>         電腦屏幕     </li> </ul>                                | 資料」頁面後‧點擊「智方便個人資料」按鈕以繼續。<br><u>以啟動帳戶</u>                                                                                            |
| • 進入「授權『智方便』提供個人了<br>輸入並確認家長/監護人的電郵地址,<br><u>電腦屏幕</u>                                                                                                    | 資料」頁面後,點擊「智方便個人資料」按鈕以繼續。<br>以啟動帳戶<br>家長/監護人英文全名(與身份證上相同)                                                                            |
| <ul> <li>・進入「授權『智方便』提供個人]</li> <li>輸入並確認家長/監護人的電郵地址・</li> <li>電腦屏幕</li> <li>ご 資 這 算 (習方便」身份登入</li> </ul>                                                                           | 資料」頁面後,點擊「智方便個人資料」按鈕以繼續。          以啟動帳戶         家長/監護人英文全名(與身份證上相同)         家長/監護人中文全名(與身份證上相同)                                     |
| <ul> <li>進入「授權『智方便』提供個人記<br/>輸入並確認家長/監護人的電郵地址,</li> <li>電腦屏幕</li> <li>ご ご ご ご ご ご ご ご ご ご ご ご ご ご ご ご ご ご ご</li></ul>                                                              | 資料」頁面後,點擊「智方便個人資料」按鈕以繼續。<br>以啟動帳戶                                                                                                   |
| <ul> <li>進入「授權『智方便』提供個人記<br/>輸入並確認家長/監護人的電郵地址,</li> <li>電腦屏幕</li> <li>              ご ご ご 習方便」身份登入             家長 / 監護人資料      </li> </ul>                                         | 資料」頁面後,點擊「智方便個人資料」按鈕以繼續。<br>以啟動帳戶                                                                                                   |
| <ul> <li>進入「授權『智方便』提供個人記<br/>輸入並確認家長/監護人的電郵地址,</li> <li>     電腦屏幕     </li> <li>              ご             ご</li></ul>                                                            | 資料」頁面後,點擊「智方便個人資料」按鈕以繼續。           以啟動帳戶           家長/監護人英文全名(與身份證上相同)           家長/監護人中文全名(與身份證上相同)           身份證號碼                |
| <ul> <li>進入「授權『智方便』提供個人記<br/>輸入並確認家長/監護人的電郵地址,</li> <li>         電腦屏幕         <ul> <li> <ul></ul></li></ul></li></ul>                                                              | 資料」頁面後,點擊「智方便個人資料」按鈕以繼續。           以啟動帳戶           家長/監羅入英文全名(與身份證上相同)           募份證號碼           出生日期                               |
| <ul> <li>進入「授權『智方便』提供個人了</li> <li>輸入並確認家長/監護人的電郵地址,</li> <li>電腦屏幕</li> <li>         ごここの、「智方便」身份登入     </li> <li>         家長 / 監護人資料     </li> <li>         確認電郵地址     </li> </ul> | 資料」頁面後·點擊「智方便個人資料」按鈕以繼續。           以啟動帳戶           家長/監護入英文全名(與身份證上相同)           家長/監護入中文全名(與身份證上相同)           身份證號碼           出生日期 |

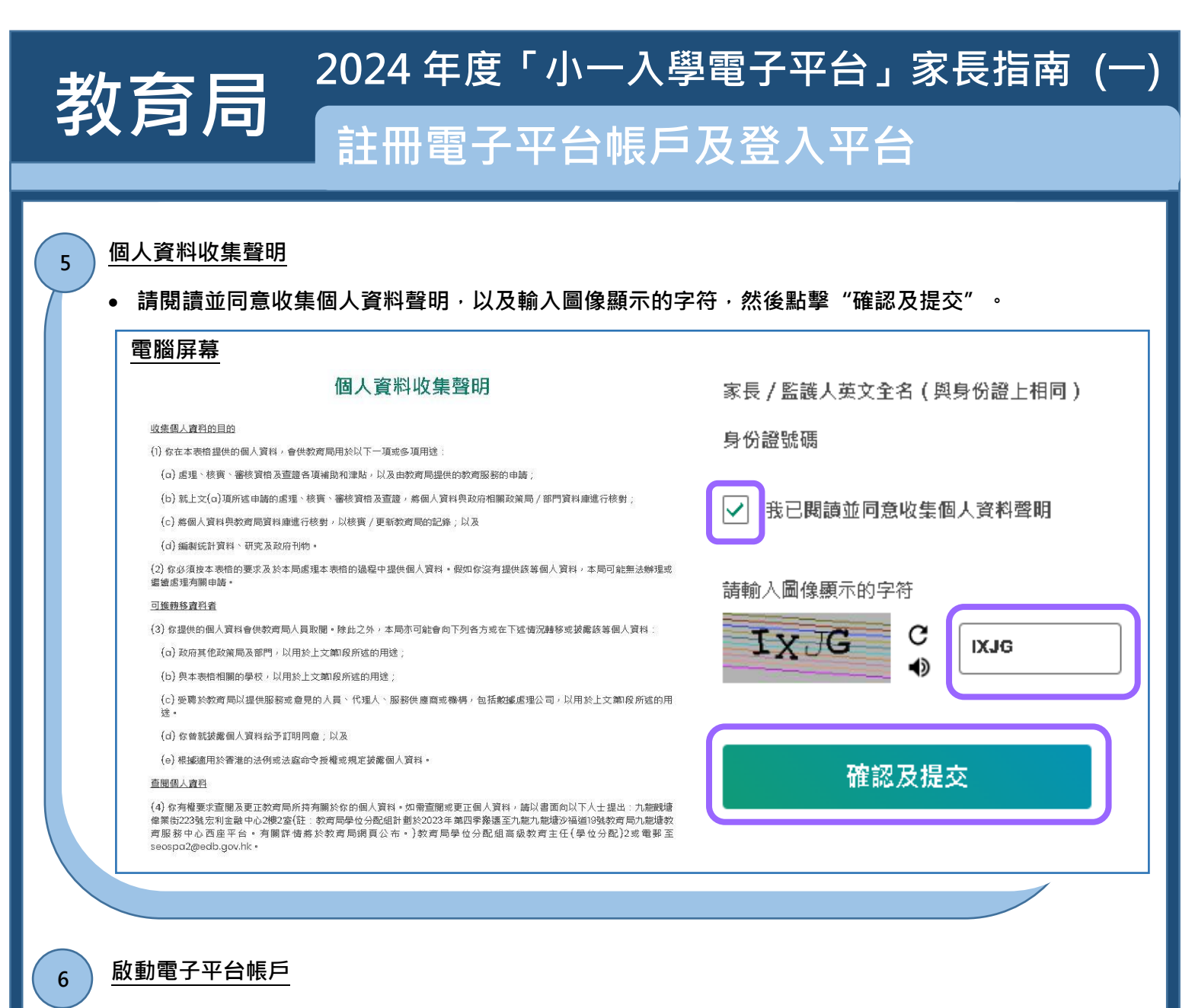

- 請登入已登記的電子郵箱,查閱啟動電郵。電郵的標題為 "啟動教育局小一入學電子平台帳戶(網 上申請)"。
- 如於半小時後仍未收到啟動電郵,家長 / 監護人可以檢查垃圾郵件信箱。

| 電腦屏幕                                                                     | 啟動電郵                                                                                                    |
|--------------------------------------------------------------------------|----------------------------------------------------------------------------------------------------|
|                                                                          | 啟動教育局小一入學電子平台帳戶(網上申請) / Account Activation of e-Platform of <sub>@、</sub><br>Primary One Admission (ePOA) of EDB (Online Application) |
| <b>查閱</b> 雷郵,以啟動帳戶                                                       | 著文 Translate message to: English   Never translate from: Chinese Traditional                                                          |
|                                                                          | espatest@edb.gov.hk         5 € 5 ↔           To: You         Thu 4/6/2023 3:01 PM                                                    |
| 啟動帳戶電鄄將傳送至你的註冊電鄄地址。請查閱鄄箱及按下電<br>鄄內的啟動連結,以完成開設「智方便」帳戶的程式。(如沒收             | 致寒長 / 監護人:                                                                                                    |
| 到電郵,請檢查垃圾郵件文件夾。)                                                         | 請按以下連結以啟動你的小一人學電子平台帳戶:                                                                                                    |
|                                                                          | https://uat-epoa.edb.gov.hk/login?code=bc1ccd88dc2802ec44a73fe2efebf3931d65f7ddc19c4a1673d4ac36a658f1a58dang=tc                       |
| 前往登入頁面                                                                   | >有關使用小一人學電子平台的相關程序及注意事項,請參考已上載至 <u>数寫局規則</u> 的相關簡報、短片及家長指兩(主頁>款育制度<br>及取策>小學及中學教育>學位分配>小一人學統舊辦法)。                                     |
|                                                                          | 如有查詢, 請致電2832 7700或2832 7740與教育局學位分配組聯絡。                                                                                              |
| 有疑問?<br>聯絡我們                                                             | 教育局學位分配組<br>(本電鄧由電腦系統自動傳送,請勿回覆.)                                                                                                    |
| <ul> <li>如有查詢·請致電 2832 7700 或 2832 7740</li> <li>與教育局學位分配組聯絡。</li> </ul> | <ul> <li>打開郵件後,請點擊啟動連結。</li> </ul>                                                                                                    |

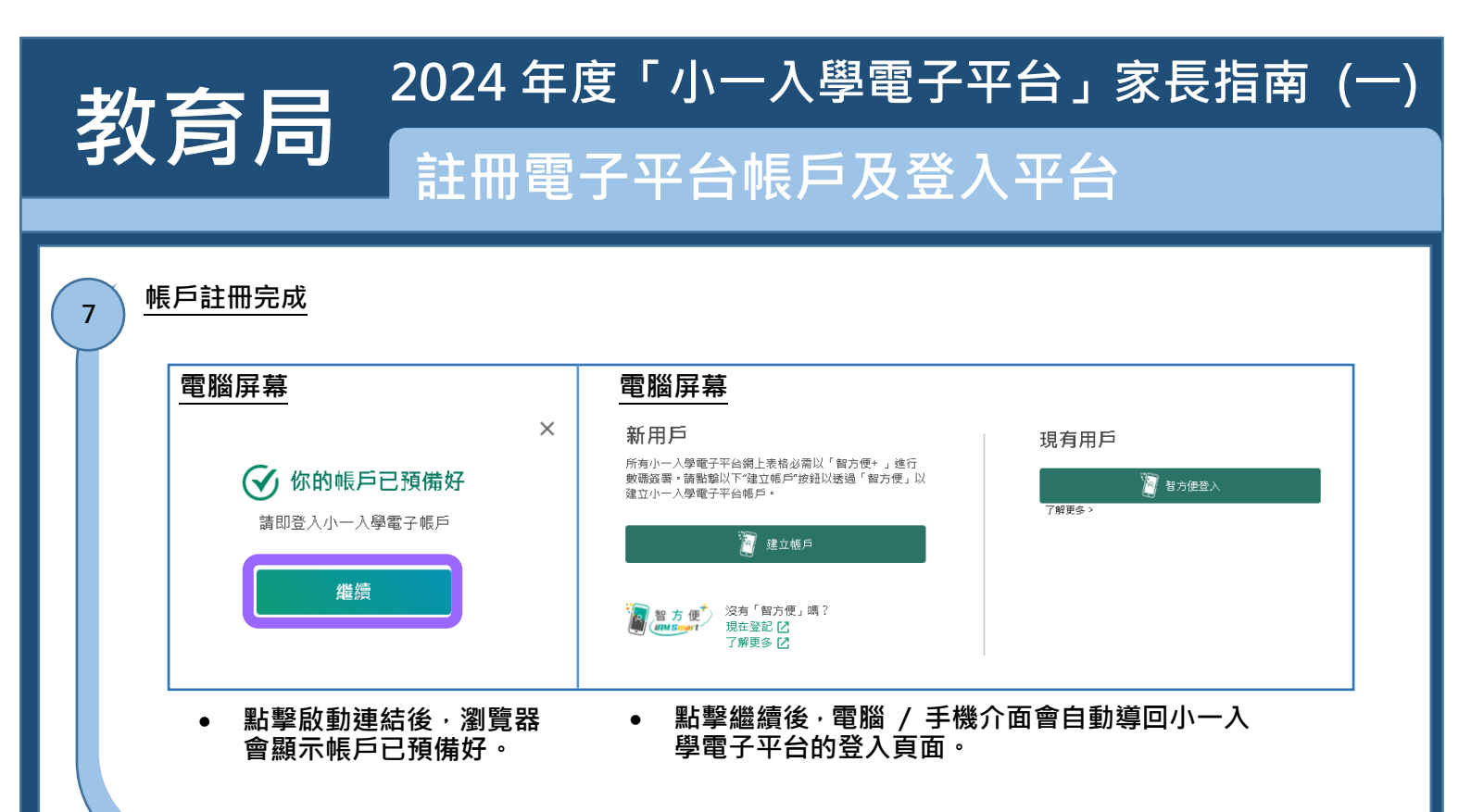

## 登入「小一入學電子平台」程序

| 1 | 選擇以「智方便登入」            | 2 | 使用「智方便」登入                                                                                                 |
|---|-----------------------|---|----------------------------------------------------------------------------------------------------|
|   | 電腦屏幕                  |   | 電腦屏幕                                                                                                    |
|   | 現有用戶                  |   | 留方便                                                                                                    |
|   | 智方便登入 了解更多 >          |   | 使用智方便登入: <ol> <li>請在手機開啟智方便應用程式</li> <li>點擊智方便應用程式</li> <li>計擊智方便應描按鈕</li> <li>計構二維碼 (QR Code)</li> </ol> |
|   | ● 在「現有用戶」下方點擊"智方便登入"。 |   | 3. 拂描二維碼                                                                                                  |
|   |                       |   | <ul> <li>在手提電話開啟「智方便」流動應用程式,<br/>點擊"掃描二維碼"按鈕,然後掃描瀏覽</li> <li>器上的二維碼。</li> </ul>                           |
|   |                       |   | <ul> <li>掃描後·手提電話會顯示「已登入『小一入<br/>學電子平台』」。電腦屏幕的二維碼會變成<br/>剔號。</li> </ul>                                   |
|   |                       |   |                                                                                                    |

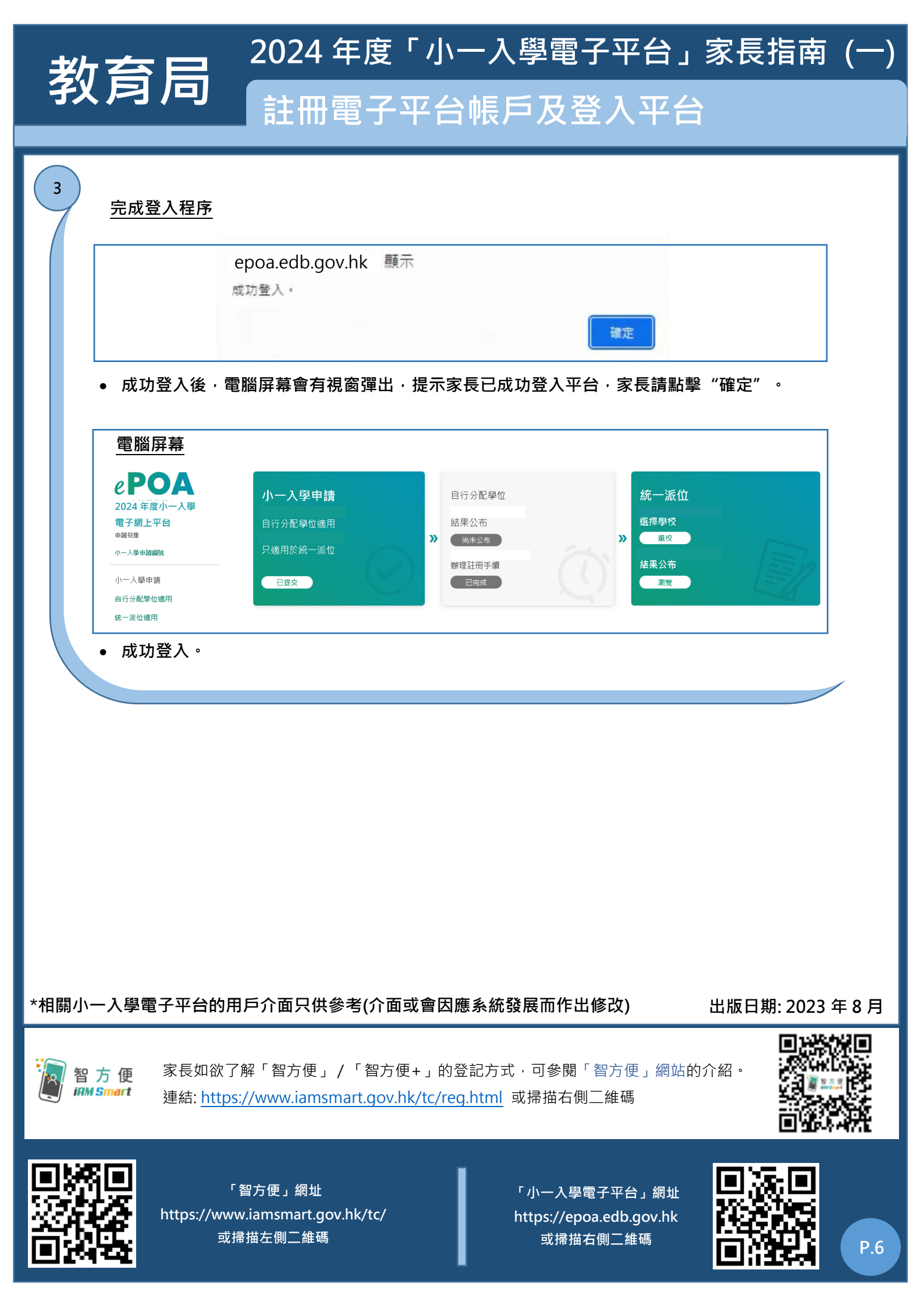